## Verificación de los certificados electrónicos de notas

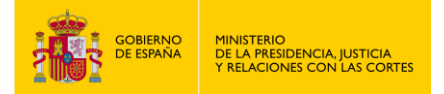

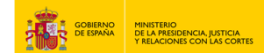

## VERIFICACIÓN DE LOS CERTIFICADOS ELECTRÓNICOS DE NOTAS

1. Entra en: "<u>https://sede.mjusticia.gob.es/es/tramites/Procesos-selectivos-de-cuerpos-</u> al-servicio-de-la-Administraci%C3%B3n-de-Justicia"

2. Haz click en "Tramitación On-line sin Certificado Digital".

| 1         | Tramitación On-line sin Certificado Digital                                       |  |
|-----------|-----------------------------------------------------------------------------------|--|
| Tramitac  | tación telemática completa                                                        |  |
| omprobaci | ación de la autenticidad e integridad de los documentos autenticados mediante CSV |  |

3. En el apartado "Comprobación de Códigos Seguros de Verificación" rellena los campos de "Código Seguro de Verificación" y "Documento de identidad del titular del certificado" y pulsa en "Consultar".

|                                                                                                    | electrónica | CASTELLANO Viernes, 21 Febrero 2025 15:08 h. |  |  |  |  |  |  |  |  |  |  |
|----------------------------------------------------------------------------------------------------|-------------|----------------------------------------------|--|--|--|--|--|--|--|--|--|--|
| Inicio Trámites Información                                                                          | y ayuda     |                                              |  |  |  |  |  |  |  |  |  |  |
| Sede Electrónica del Ministerio de la Presidencia, justicia y Relaciones con las Cortes > Trámites > |             |                                              |  |  |  |  |  |  |  |  |  |  |
| Comprobación de Códigos Seguros de Verificación                                                      |             |                                              |  |  |  |  |  |  |  |  |  |  |
| Código Seguro de Verificación                                                                        | Ø           |                                              |  |  |  |  |  |  |  |  |  |  |
| Documento de identidad del titular del c                                                             | ertificado  |                                              |  |  |  |  |  |  |  |  |  |  |
|                                                                                                    | Consultar   |                                              |  |  |  |  |  |  |  |  |  |  |

4. Automáticamente se descargará el fichero en PDF.

| Sede e                                                        | lectrónic          | pica                | Descargas | 5 Q                       | … ☆   |  |
|---------------------------------------------------------------|--------------------|---------------------|-----------|---------------------------|-------|--|
|                                                               |                    |                     |           | SD_6DiF-<br>Abrir archivo | ).pdf |  |
| Inicio Tramites Información y ayuda                           |                    |                     |           |                           |       |  |
| Sede Electrónica del Ministerio de la Presidencia, Justicia y | Relaciones con las | Cortes > Trámites > |           |                           |       |  |
| comprobación de Códigos Seguro                                | os de Verifio      | cación              |           |                           |       |  |
|                                                               |                    |                     |           |                           |       |  |
| Código Seguro de Verificación                                 |                    |                     |           |                           |       |  |
| Código Seguro de Verificación                                 | 0                  | $\bigcirc$          |           |                           |       |  |
| Documento de identidad del titular del certi                  | ficado             |                     |           |                           |       |  |
|                                                               |                    |                     |           |                           |       |  |
|                                                               |                    |                     |           |                           |       |  |
|                                                               |                    |                     |           |                           |       |  |